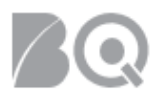

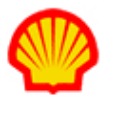

## How to Decline a Job Opportunity

This job aid provides suppliers with the steps necessary to decline a job opportunity submitted by a Buyer Organization.

## To decline a job opportunity:

- 1. Log in to IQNavigator using your *user name* and *password* and go to your Alternate UI dashboard.
- 2. Hover over the **Jobs** menu drop-down arrow located in the Header Menu bar.
- 3. Click **Job Opportunities**. The Job Opportunities list screen appears. NOTE: This list of available job opportunities is specific to YOUR user role.

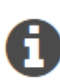

The total number of available jobs displays above the list header row. Use the Results per Page pull-down selection list on the right-hand side of the screen to adjust how many job listings display per screen. Click the adjacent GO arrow (→) to update the display. The list defaults by Job Submission Date in order of most recent to oldest submission. Click the Search & Filter (supplier organization active job opportunities) link at the top of your screen for additional search/filter options.

|                |                                                                  |                                      |                                                     |                                                       |                                                     |            |               |                                        |                                   |                  |              | View b                | Date Ranges 🕕                     |                                | <b>m</b>            |                   |
|----------------|------------------------------------------------------------------|--------------------------------------|-----------------------------------------------------|-------------------------------------------------------|-----------------------------------------------------|------------|---------------|----------------------------------------|-----------------------------------|------------------|--------------|-----------------------|-----------------------------------|--------------------------------|---------------------|-------------------|
| Search & Filt  | Search & Filter (supplier organization active job opportunities) |                                      |                                                     |                                                       |                                                     |            |               |                                        |                                   |                  |              |                       |                                   |                                |                     |                   |
| Displaying 1-2 | 6 of 26 items                                                    | _                                    |                                                     |                                                       |                                                     |            |               |                                        |                                   |                  |              |                       |                                   |                                | Results per Page: 5 | ,0 • <del>)</del> |
| Job Opportunit | ies Default Sort Order Expo                                      | rt                                   |                                                     |                                                       |                                                     |            |               |                                        |                                   |                  |              |                       |                                   |                                |                     |                   |
| Job Title 🔹    | Job ID > Job Submitted To                                        | <ul> <li>Requisition Type</li> </ul> | <ul> <li>Available Positions<br/>(Total)</li> </ul> | <ul> <li>Available Positions<br/>(Current)</li> </ul> | <ul> <li>Available Positions<br/>by Date</li> </ul> | ➤ Start By | > Shift Label | <ul> <li>Bill Rate / Salary</li> </ul> | Location >                        | Job Submitted By | > Department | > Job Submission Date | <ul> <li>Last Modified</li> </ul> | <ul> <li>Job Status</li> </ul> | > Actions           |                   |
| Accountant I   | 8889706 Source<br>Automation B.V.*                               | Non-Recurring                        | 1                                                   | 1                                                     | 1                                                   | 2/1/19     |               | EUR 38.83 Hourly                       | ABE United<br>Kingdom<br>Aberdeen | SITI BV (NL)     | CP-GFS-PD    | 1/15/19 10:29 AM      | 1/15/19 10:29<br>AM               | Active                         | submit resources    | • →               |

- 4. Review the list.
- 5. Click either the **Job Title** hyperlink or the **GO** arrow ( →) in the **Actions** column to view the complete job opportunity record. The Job Opportunity summary screen appears.

| <u>A</u> Q                                                                                                    |                                                                |               |             |                                        |                                              |                                                                 |
|----------------------------------------------------------------------------------------------------|----------------------------------------------------------------|---------------|-------------|----------------------------------------|----------------------------------------------|-----------------------------------------------------------------|
| Accountent   (8889705)                                                                                               |                                                                |               |             |                                        |                                              |                                                                 |
| Actions:                                                                                                    | Collaboration                                                  | Opt Out Retu  | ırn To List |                                        |                                              |                                                                 |
| Job Title:<br>Buyer Organization:<br>Shift Label:<br>Shift Comments:<br>Total # Positions:<br># Available Positions: | Aarsont - I<br>Soney)en<br>1<br>1                              |               |             |                                        |                                              | Job Status: Active<br>Rate Card Identifier: Shell Rate_Standard |
| Rates:<br>Compensation:<br>Requisition Rates:                                                                        | Rate Type: Hourly<br>Pay Rate:<br>OT Pay Rate:<br>DT Pay Rate: | Currency: EUR | 23428       | Mark-Up:<br>OT Mark-Up:<br>DT Mark-Up: | Bill Rate:<br>OT Bill Rate:<br>DT Bill Rate: | s jāde Zeru                                                     |

- 6. Review the opportunity details. Note any alert statements marked by the warning ((A)) icon. The top portion of the screen highlights key information about the Job Opportunity and the associated rates. The middle, Build Resource List, section is used to create a candidates list. And the Job Specifics section at the bottom provides additional job information details.
- 7. To decline, click **opt out** (<sup>Opt Out</sup>) in the **Actions** section at the top of the Job Opportunity record. A Warning Message displays and a notification is sent to the PMO/Buyer Organization.

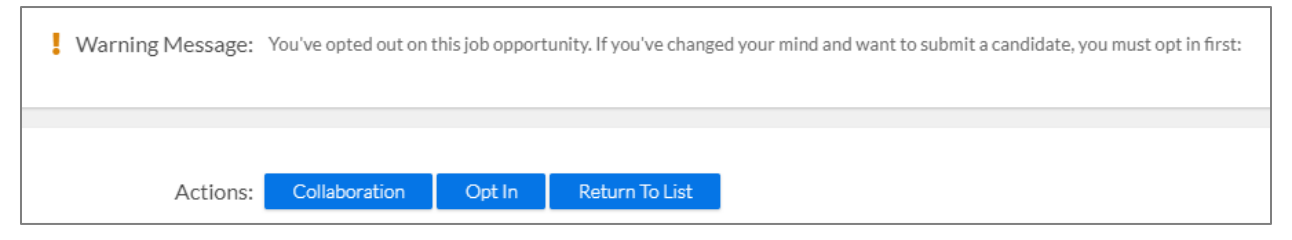

8. *Optional*: Click **collaboration** if you want to include a message to the PMO/Buyer Organization and/or remove your opt-out record from the History.

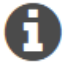

Be aware that any content in these notes is non-contractual and viewable by all parties granted visibility by user role.

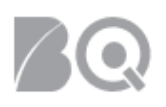

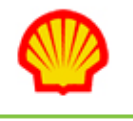

| Close Close                                                                                                |                       |                  |            |                                                                                                  |        |  |  |  |
|----------------------------------------------------------------------------------------------------|-----------------------|------------------|------------|--------------------------------------------------------------------------------------------------|--------|--|--|--|
| These notes are non-contractual and viewable by all parties having access to the visibility level defined. |                       |                  |            |                                                                                                  |        |  |  |  |
| Collaboration                                                                                              |                       |                  |            |                                                                                                  |        |  |  |  |
|                                                                                                    | Subject               | *                |            |                                                                                                  |        |  |  |  |
|                                                                                                    | Note                  |                  |            |                                                                                                  |        |  |  |  |
|                                                                                                    |                       |                  |            |                                                                                                  |        |  |  |  |
|                                                                                                    |                       |                  |            |                                                                                                  |        |  |  |  |
|                                                                                                    | Visibility 🚺          | : Public •       |            |                                                                                                  |        |  |  |  |
| distory                                                                                                    |                       | Save Note Close  |            |                                                                                                  | l      |  |  |  |
| listory                                                                                                    |                       |                  |            |                                                                                                  |        |  |  |  |
| Name                                                                                                    | Organization          | Date /<br>Time   | Visibility | Subject /<br>Note                                                                                |        |  |  |  |
| Court Hills, Secult                                                                                        | Starte Advertise 2011 | 2/11/19 10:50 AM | Public     | Supplier Organization has opted out<br>A supplier organization has opted out on this Requisition | Delete |  |  |  |
|                                                                                                    |                       |                  |            |                                                                                                  |        |  |  |  |

A record is auto-generated in the History section to identify every "opt out" action. Click **delete** (

) if you want to remove this record.

9. Click **return to list** to exit the job opportunity profile. Notice that the **Actions** column on the list screen now shows a selection for "opt in". Use this option to reverse your decision to decline the job opportunity at any time prior to the original candidate submit deadline.